## Stappenplan online opladen sorteerpas

- 1. Ga naar <u>https://sorteerpasopladen.antwerpen.be</u>
- 2. Meld je aan op de website of maak een profiel aan als u dat nog niet heeft.

| Aanmelden als burger                                                         |   |  |
|------------------------------------------------------------------------------|---|--|
| Kies hieronder één van de aanmeldopties.                                     |   |  |
| Met je e-mailadres of gebruikersnaam<br>Gebruik je e-mail of gebruikersnaam. | > |  |
| Beld je aan met Itsme.                                                       | > |  |
| Met je identiteitskaart (elD)<br>Meld je aan met je elD en kaartlezer.       | > |  |
| Toon meer aanmeldopties 🛩                                                    |   |  |
| Nog geen profiel?                                                            |   |  |
| Maak dan eerst een A-profiel aan.                                            |   |  |

3. Je komt nu op een overzichtspagina van je A-kaart. Klik op 'Kaart opladen'.

|                   | Saldo so       | nteerpas     |                                                                                                    |
|-------------------|----------------|--------------|----------------------------------------------------------------------------------------------------|
| Near de infofiche |                |              |                                                                                                    |
| 📰 Kaart opladen   | Kaartnummer    | 900001234560 | Andere sorteerpas                                                                                                    |
|                   | Kaarthouder    | Jos Anoniem  |                                                                                                    |
|                   | Saldo          | € 14,75      | Opgelet: dit bedrag is indicatief. Als u heel recent<br>nog transacties hebt gedaan met uw sorteerpas, kan<br>het zijn dat het bedrag nog niet is aangepast. |
|                   | ls geblokkeerd | Nee          |                                                                                                    |

## 3 a. Enkel als je nog een oranje sorteerpas gebruikt

Als je nog een oranje sorteerpas gebruikt en geen A-kaart voor de sorteerstraat, dan zal deze pagina vragen om je A-kaart te activeren als je er al eentje hebt voor de bib, musea, zwembad, .... Je kan ook je oranje pas opladen. Klik dan op de andere sorteerpas.

| Saldo                             | sorteerpas                         |
|-----------------------------------|------------------------------------|
| Opvragen en oplad                 | en van het saldo van uw sorteerpas |
|                                   |                                    |
| Sorteerpas kiezen                 |                                    |
| Duid aan van welke sorteerpas u h | et saldo wil raadplegen.           |
| O Mijn A-kaart / mijn sorteerpa   | S                                  |
| Een andere A-kaart / een and      | ere sorteerpas                     |
| Saldo sorteerpas bekijken         | Annuleren                          |

4. Geef het bedrag in dat je wilt opladen en klik op 'Opladen'. De betaling gebeurt onmiddellijk (je pas is na 1 uur al opgeladen).

Je kan ook een bankoverschrijving doen, gebruik dan de gestructureerde mededeling die vermeld staat. Het kan enkele dagen duren voor het bedrag op de sorteerpas staat.

| Saldo sorteerpas                                                         |  |  |
|--------------------------------------------------------------------------|--|--|
| Opvragen en opladen van het saldo van uw sorteerpas                      |  |  |
|                                                                          |  |  |
| Sorteerpas opladen                                                       |  |  |
| agevens                                                                  |  |  |
| aartnummer<br>00001234560                                                |  |  |
| <b>aarthouder</b><br>os Anoniem                                          |  |  |
| luidig saldo<br>14,75                                                    |  |  |
| )pladen                                                                  |  |  |
| aad hier uw pas meteen <b>online</b> op:                                 |  |  |
| Ip te laden bedrag                                                       |  |  |
| € 10                                                                     |  |  |
| linimum € 0,10                                                           |  |  |
| Copladen Annuleren                                                       |  |  |
| if via een <b>bankoverschrijving</b> :                                   |  |  |
| ekeningnummer<br>E53 0961 1004 0053                                      |  |  |
| estructureerde mededeling<br>++123/2000/12345+++                         |  |  |
| Ipgelet! De verwerking van een bankoverschrijving kan tot 5 dagen duren. |  |  |

5. Je komt nu in de Winkelmand. Ga akkoord met de algemene voorwaarden en klik op 'Volgende'.

|                                               | Wink                      | elman               | d                 |                                                                           |                   |
|-----------------------------------------------|---------------------------|---------------------|-------------------|---------------------------------------------------------------------------|-------------------|
| Via de winke                                  | mand kunt u meerdere beta | ılingen voor de sta | d Antwerpen teg   | elijk uitvoeren.                                                          |                   |
| 1<br>Overzicht                                | 2<br>Gegevens             |                     | 3<br>Betaling     | 4<br>Bevestiging                                                          |                   |
| Overzicht                                     |                           |                     |                   |                                                                           |                   |
| Sorteerpas opladen online voor 900001234560   | Vervalt op                | 08/11/2023 om 16:1  | 19 uur 💼          | Overzicht                                                                 |                   |
| Sorteerpas opladen online voor                | 900001234560              |                     |                   | Sorteerpas opladen online voor<br>900001234560                            | € 10,00           |
|                                               |                           | (1 stuk)<br>BTW     | € 10,00<br>€ 0,00 | Subtotaal<br>BTW                                                          | € 10,00<br>€ 0,00 |
| Lees de algemene voorwaarden van dit product. |                           | + Sorteerpa         | as opladen        | Totaal                                                                    | € 10,00           |
|                                               |                           |                     |                   | Ik ga akkoord met de algemene<br>voorwaarden van de producten<br>bestel.* | e<br>die ik       |
|                                               |                           |                     |                   | Volgende                                                                  | ÷                 |

6. Geef de gegevens van de betaler in en klik op 'Volgende'.

| Wink                                                                   | elmand                            |                                          |                           |
|------------------------------------------------------------------------|-----------------------------------|------------------------------------------|---------------------------|
| Via de winkelmand kunt u meerdere beta                                 | lingen voor de stad Antwerpen teg | gelijk uitvoeren.                        |                           |
| Querzicht Gegevens                                                     | 3<br>Betaling                     |                                          | — <b>4</b><br>Bevestiging |
| Met uw rijksregisternummer vinden wij uw betaling gemakkelijker terug. |                                   | Overzicht                                |                           |
| Voornaam *                                                             |                                   | Sorteerpas opladen onlin<br>900001234560 | ne voor € 10,00           |
| Jos                                                                    |                                   | Subtotaal                                | € 10,00                   |
| Familienaam *                                                          |                                   | Totaal                                   | € 0,00<br>€ 10,00         |
| Anoniem                                                                |                                   |                                          |                           |
| Rijksregisternummer                                                    |                                   | ← Vorige                                 | Volgende 🔶                |
| 00.00.0000000                                                          |                                   |                                          |                           |
| E-mailadres *                                                          |                                   |                                          |                           |
| voorbeeld@antwerpen.be                                                 | ~                                 |                                          |                           |
| Telefoonnummer                                                         |                                   |                                          |                           |
|                                                                        |                                   |                                          |                           |

7. Kies de betaalwijze en klik op 'Betalen'.

|                                                                                  | Winkelman                                                   | d                 |                                  |                   |
|----------------------------------------------------------------------------------|-------------------------------------------------------------|-------------------|----------------------------------|-------------------|
|                                                                                  | Via de winkelmand kunt u meerdere betalingen voor de sta    | ad Antwerpen tege | ijk uitvoeren.                   |                   |
| Overzicht                                                                        | Gegevens                                                    | 3<br>Betaling     | <b>4</b><br>Bevestiging          | 9                 |
| Betaling                                                                         |                                                             |                   |                                  |                   |
| Kies uw betaalwijze * Online betaling met Bancontact Online betaling met Maestro |                                                             |                   | Overzicht                        | € 10.00           |
| Online betaling met VISA Online betaling met MasterCard                          | VISA                                                        |                   | 900001234560<br>Subtotaal<br>BTW | € 10,00<br>€ 0,00 |
| Bij een online betaling komt u op ee                                             | en andere website terecht waar u de betaling kunt uitvoeren |                   | Totaal                           | € 10,00           |
|                                                                                  |                                                             |                   | 🔶 Vorige 🛛 Ba                    | etalen 🔶          |

8. Doe de betaling.

| Kies uw betaa<br>Betaal met de app<br>De<br>Scan de QR-code en vol<br>instructies op<br>VOORBEEL | Are Are Are Are Are Are Are Are Are Are |
|--------------------------------------------------------------------------------------------------|-----------------------------------------|
|                                                                                                  | Terug S Annuleren                       |

10.00 EUR

Referentie van de bestelling : ASTD000000 Begunstigde : Stad Antwerper

9. Indien je betaling gelukt is, wordt je teruggestuurd naar de website van Stad Antwerpen.